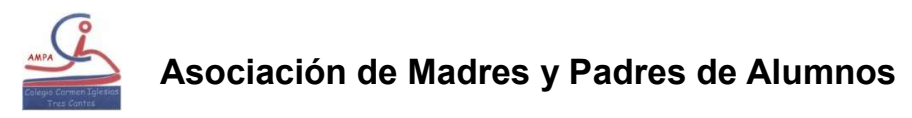

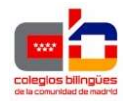

www.ampacarmeniglesias.es

A continuación, les explicaremos cómo funciona la nueva aplicación de gestión de extraescolares del AMPA Carmen Iglesias.

Cada tutor o padre, de las familias pertenecientes al AMPA, ha debido recibir un mail, indicándoles la contraseña que deben utilizar para entrar en la aplicación, el usuario será el NIF del usuario.

Dentro de la web del AMPA tenemos un link para acceder,

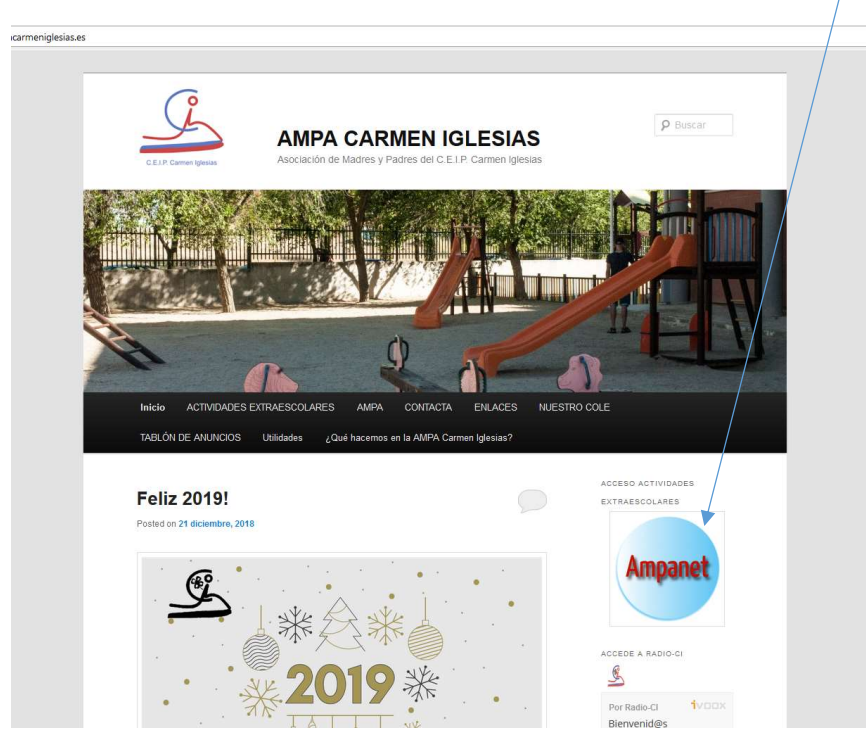

Cuando lo pulsamos accedemos a esta pantalla:

| Acceso zona padres                              | × +                              |                                                                                                    |                                                                                                    | - o ×          |
|-------------------------------------------------|----------------------------------|----------------------------------------------------------------------------------------------------|----------------------------------------------------------------------------------------------------|----------------|
| $\leftrightarrow$ $\rightarrow$ C $\odot$ No es | s seguro   www.familia           | s-ampacarmeniglesias.es                                                                                                    |                                                                                                    | ☆ <b>0</b> :   |
|                                                 | <u> </u>                         | \$                                                                                                    | Noticias Contacto Área familias                                                                                                    |                |
|                                                 | Acceso fa<br>Acceso al área priv | milias del colegio:<br>ada para las familias de alumnos del Ampa Carmen Iglesias                                                                                                    |                                                                                                    |                |
|                                                 | Usuario                          |                                                                                                    | Nuevas familias del colegio                                                                                                    |                |
|                                                 | Contraseña                       | Aceptar 🌢 He olvidado la contraseña                                                                                                    | Si perteneces a una familia del colegio y no<br>figuráis en el sistema web del Ampa, sigue el<br>siguiente enlace para rellenar el formulario de<br>solicitud: |                |
|                                                 |                                  | Si eres padre, madre o tutor de alumnos del colegio y aún no conoces tus datos de<br>acceso a tu cuenta de usuario en la web del AMPA, deberás contactar con la AMPA del<br>colegio. | O Formulario de solicitud                                                                                                    |                |
|                                                 |                                  |                                                                                                    |                                                                                                    |                |
|                                                 |                                  |                                                                                                    |                                                                                                    | _              |
|                                                 |                                  |                                                                                                    |                                                                                                    |                |
| Escribe aquí n                                  | ara huscar                       |                                                                                                    |                                                                                                    | (@ d)) 18:16 🔜 |

En usuario indicamos nuestro NIF y en contraseña la que hemos recibido en el mail.

Si esta accediendo y no pertenece al AMPA deberá seguir las indicaciones de la pagina web, y rellenar el formulario de solicitud. Este formulario llegará directamente al AMPA, que aceptará o rechazará la solicitud, en ese momento recibirá un mail, si es aceptada con su contraseña para acceder a la aplicación y si es rechazada se le informará del motivo de rechazo.

### Formulario de alta:

| B solicitud nuevo familia x +                                                                                                    | - 0 ×        |
|----------------------------------------------------------------------------------------------------|--------------|
| ← → C O No es seguro   www.familias-ampacarmeniglesias.es/solicitud-nueva-familia                                                  | <b>☆ ⊖</b> : |
| Noticias Contacto Área fam                                                                                                    | lias         |
| Formulario de solicitud para nuevas familias del colegio                                                                           | is .         |
| Opciones de alta:                                                                                                    |              |
| Selecciona el número de padres o<br>tutoros de la familia que quieres dar<br>de alta, así como el número de hijos a<br>matriculas: |              |
| N <sup>0</sup> de padres / tutores                                                                                                 |              |
| 1 tutor •                                                                                                    |              |
| N <sup>o</sup> de hijos                                                                                                    |              |
| 1 Njo •                                                                                                    |              |
| Mostrar formulario                                                                                                    |              |
|                                                                                                    |              |
|                                                                                                    |              |
|                                                                                                    |              |
|                                                                                                    |              |
|                                                                                                    | 1618         |

| C O No es seguro   www.familias-ampacarmeniglesias.                                                                                                    | .es/solicitud-nueve-familia                                                                                                    |                        | ☆ <b>Θ</b>                                                  |
|----------------------------------------------------------------------------------------------------|----------------------------------------------------------------------------------------------------|------------------------|-------------------------------------------------------------|
| <b>E</b>                                                                                                    | Noticias C                                                                                                    | Contacto Área familias |                                                             |
|                                                                                                    |                                                                                                    |                        |                                                             |
| Formulario de soliciti                                                                                                    | ud para nuevas familias del colegio                                                                                                    | O Volver atrás         |                                                             |
| Opciones de alta:                                                                                                    | Nuevas familias del colenio                                                                                                    |                        |                                                             |
| Selecciona el número de padres o<br>tutores de la familia que quieres dar                                                                                                    | <ul> <li>Rellena el formulario y envialo. Posteriormente recibirás una notificación del Ampa del colegio</li> </ul>                                                                                                    |                        |                                                             |
| de arta, así como el numero de nijos a<br>matricular:                                                                                                    | Datos básicos del tutor 1<br>DNI                                                                                                    |                        |                                                             |
| Nº de padres / tutores                                                                                                    | Nombre                                                                                                    |                        |                                                             |
| N <sup>a</sup> de hijos<br>1 hijo *                                                                                                    | Apellido 1                                                                                                    |                        |                                                             |
|                                                                                                    | Analida 2                                                                                                    |                        |                                                             |
|                                                                                                    | Apenio 2                                                                                                    |                        |                                                             |
|                                                                                                    | Sexo                                                                                                    |                        |                                                             |
|                                                                                                    | Email                                                                                                    |                        |                                                             |
| 🕽 Escribe aquí para buscar 🛛 🖇 🔲                                                                                                    | 9 💼 🏦 🔰 🛋 🧕 💀 💼                                                                                                    | ∧ <b>≤ ≤</b> ≡ /       | 信 d == 18:19<br>信 d == 10/01/2019                           |
| C Coribe aquí para buscar C C<br>Stud nueva familia x +<br>C O No es seguro   www.familias-ampacarmeniglesi                                                                                                    | 😢 🛅 🖄 😂 🍞 😢 🛐                                                                                                    |                        | ≪ d≫ 1819<br>10/01/2019<br>- C<br>☆                         |
| Coolee aqui para buscar U Coolee aqui para buscar Coolee aqui para buscar Coolee and the coolee and the coolee  | e na mila<br>as ex/solicitud -rueva-famila<br>Datos básicos hijo 1<br>Nombre                                                                                                    | × <b>4 4</b> = 7       | & d++ 18:19 ■<br>10/01/2019 ■<br>一 C<br>☆                   |
| Ecoribe aquí para buscar     Coribe aquí para buscar     Coribe aquí para buscar     X +     Coribe aquí para buscarmeniglesia                                                                                                    | Retroited nurves familia       Datos básicos hijo 1       Nombre       Apellido 1                                                                                                    | ^ & & = /              | ≪ <sup>44</sup> 1819 <b>5</b><br>1001/2019 <b>5</b><br>– (1 |
| Coolie aqui para boxcer C Coolie aqui para boxcer C Coolie aqui para boxcer C Coolie aqui para boxcer C Coolie aqui para construction and the coolie aqui para construction of the coolie aqui para construction of the coolie aqui para  | Revelocitud ruses familia       Datos básicos hijo 1       Nombre       Apellido 1       Label 1                                                                                                    | × & & = ,              | kā 44 10(01/2019 ₹<br>— C                                   |
| Coribe aquí para buscar Construinte a construinte a constr | Retroited runva-famila       Datos básicos hijo 1       Nombre       Apellido 1       Apellido 2       Sexo                                                                                                    | ^ & & • ·              | ≪ 44 1619 ₹                                                 |
| Coolbe agui para boscor C C C C C C C C C C C C C C C C C C C                                                                                                    | Revision     Revision       Apellido 1       Apellido 2       Sero       Etapa                                                                                                    |                        | ≪ 44 1619 ♥<br>10/01/2019 ♥<br>- C                          |
| Coribe aquí para buscar Coribe aquí para buscar Coribe aquí para buscar Coribe aquí para buscar en el coribe a coribe a  | Revelocitud nurve familia     Datos básicos hijo 1     Nombre     Apellido 1     Apellido 2     Etapa   Curso                                                                                                    |                        | 46.54 tens<br>taouzon ♥<br>→ ()<br>★                        |
| Coolbe aguí para buscar     Image: Coolbe aguí para buscar       Stud nueva familia     x       Image: Coolbe aguí para buscar     y       Image: Coolbe aguí para buscar     y       Image: Coolbe aguí pa                                                                                                    | Retroited nurve-familia     Datos básicos hijo 1   Nombre   Apeliido 1   Apeliido 2   Sexo   Etapa   Curso   Grupo                                                                                                    | ****                   | - (c) € 1813<br>πουλογι Ψ<br>- ()<br>\$\$                   |
| Coolbe agui para boscar<br>Coud nueva tamila x +<br>C O No es seguro   www.familias-ampacameniglesi                                                                                                    | Representation     as ext/volktud-rurves familia     Datos básicos hijo 1     Nombre     Apellido 1     Apellido 2     Sexo     Curso     Curso     Grupo                                                                                                    | · · · · ·              | 46.5 € 1813<br>1801/2017<br>- C<br>☆                        |
| toolbe apui para buccit     Image: Control of the second second sec                           | Receivedatus     Datos básicos hijo 1     Nombre     Apelido 1     Apelido 2     Seco     Etapa     Curso     Grupo     Tryver la subcictud     Curso     Curso     Curso     Curso     Curso     Curso     Curso     Curso     Curso     Curso     Curso     Curso     Curso     Curso     Curso     Curso     Curso     Curso     Curso     Curso     Curso     Curso     Curso     Curso     Curso     Curso     Curso     Curso     Curso | Cerar formulario       | 46.5° 1893 ₹<br>1801/2017 ₹<br>- (1)<br>\$\$                |
| Contine aqui paro buscit     Image: Contine aqui paro buscit       Ctud news familia     x       C     Image: No es seguro       www.familias-ampacamenigles                                                                                                    | Retroited nurve familia     Datos básicos hijo 1     Nombre     Apelido 1     Apelido 2     Etapa     Curso     Bata de totological     Grupo     Trues to solocital     Curso to solocital     Curso     Curso     Curso     Curso     Curso     Curso     Curso to solocital     Curso to solocital                                                                                                    | Cerar tormulano        | 4. C ( 1639 )<br>Maria 201  <br>-                           |
| Coolie-aqui para bosca     Image: Coolie-aqui para bosca       Ctud nave tamila     x       Image: Coolie-aqui para bosca     www.familas-ampacameniglesi                                                                                                    | Retrivictivad-ruseya familia     Datos básicos hijo 1     Nombre     Apelido 1     Apelido 2   Etapa   Curso     Grupo     Trear is solicitat   Cancelar                                                                                                    | Cerar formulario       | 4: 4 ( 1633<br>Maritzin<br>- C<br>X                         |

Se rellenan todos los datos solicitados y se pulsa ENVIAR SOLICITUD.

Si ya somos socios accedemos al programa. Si es la primera vez que entramos nos aparecer esta pantalla, para aceptar la protección de datos.

| e la familia 🥌 Datos necesario |                                                                                                    |                                                                                                    |  |
|--------------------------------|----------------------------------------------------------------------------------------------------|----------------------------------------------------------------------------------------------------|--|
|                                | CELF Carrent Union                                                                                                    | zxuku workwo, casima <b>O</b><br>Naticias Contacto Área familias                                                                                                    |  |
|                                | Política de Protección de Dato<br>Bienvenido/a padre/madre. Antes de poder acceder a la                                                                        | DS<br>sección privada para famílias, necesitamos que revises los términos                                                                                                    |  |
|                                | AVISO:                                                                                                    |                                                                                                    |  |
|                                | Antes de poder acceder al área privada para familias, has de<br>lasour acestro be políticos de asterioridad adecuados a la                                     | Tu nombre<br>ZAVALA MOYANO, CHSTINA                                                                                                    |  |
|                                | RGPD (Reglamento General de Protección de Datos).                                                                                                    | ¿ Autorizas la domiciliación bancaria de tus recibos ? (*)                                                                                                    |  |
|                                | También necesitames tu autorización o denegación<br>explicita para la captación y/o publicación de voz e<br>imágenes de tus hijos.                             | ×                                                                                                    |  |
|                                | Datos bancarios:                                                                                                    | AUTORIZACIÓN CESIÓN DE DERECHOS DE IMAGEN MENORES                                                                                                    |  |
|                                | Debes revisar y cumplimentar los datos que se requieren<br>para la domiciliación de cuotas de socio, extraescolares y<br>otros servicios que puedas contratar. | He recibido información del uso de los datos personales facilitados a AMPA CEIP CARMEN IGLESIAS.<br>- Ver Política de capitación y publicación de imagen/voz alumnos -                                                                                                    |  |
|                                | Otros datos:                                                                                                    | 0                                                                                                    |  |
|                                | El resto de datos personales, podrás revisarios y<br>cumplimentarios posteriormente en "Mis datos de usuario"<br>dentro del área privada.                      | Autorior a la realización de fotografías y grabaciones de insigenes y/o voz, por parte del AMPA<br>CBP CAMBINE MEXISM danzel las astruitades que se organismen en las que participen los<br>menores de edad. Dichas fotografías y/o grabaciones de imágenes y/o voz podrán ser publicadas<br>en los medios de comunicación (página web, Redes Sociales, medios publicitarios) de AMPA CEP<br>CARMEN IGLESIAS. |  |
|                                |                                                                                                    | No autorizo al tratamiento de las fotografías y grabaciones de imágenes y/o voz del menor.                                                                                                    |  |
|                                |                                                                                                    |                                                                                                    |  |

Una vez aceptado aparece la pantalla principal:

| 🗋 Área de familias  | × +                                                                                   |                                                               |                                                                     | - o ×                           |
|---------------------|---------------------------------------------------------------------------------------|---------------------------------------------------------------|---------------------------------------------------------------------|---------------------------------|
| ← → C ③ No es       | seguro   www.familias-ampacarmeniglesias.es/area-privada-padres                       |                                                               |                                                                     | ⊶ ☆ \varTheta :                 |
|                     | <u></u>                                                                               |                                                               | RUBIO GONZALEZ, MARIA FERNANDA Ó<br>Noticias Contacto Área familias |                                 |
|                     | Gestiona fácilmente:<br>Todos los servicios que el AMPA pone a disposición de las fan | ilias de alumnos del CEIP Carmen Iglesias                     |                                                                     |                                 |
|                     |                                                                                       |                                                               | Información personal                                                |                                 |
|                     |                                                                                       |                                                               | Datos personales                                                    |                                 |
|                     | Servicio                                                                              | os AMPA                                                       | Datos de mis hijos                                                  |                                 |
|                     |                                                                                       |                                                               | Horario semanal de mis hijos                                        |                                 |
|                     |                                                                                       | æ                                                             | E-mails                                                             |                                 |
|                     |                                                                                       |                                                               | Cuotas servicios                                                    |                                 |
|                     | Álbum de Fotos                                                                        | Extraescolares                                                | Recibos bancarios                                                   |                                 |
|                     | Galerías de fotos de eventos y actividades del<br>colegio                             | Actividades extraescolares del Centro CEIP Carmen<br>Iglesias | Servicios contratados                                               |                                 |
|                     | Acceder                                                                               |                                                               |                                                                     |                                 |
|                     |                                                                                       |                                                               | Documentos AMPA                                                     |                                 |
| 🗄 🛛 Escribe aquí pa | ra buscar 🛛 🖓 🖸 🎅 💼 🚺                                                                 | 1 🖻 🧕 🔯 🗾                                                     | ∧ <b>≤ ≤</b> □                                                      | /?. ( <sup>4))</sup> 10/01/2019 |

Dentro de la pantalla podemos acceder a:

- Fotos. Se podrán ver fotos de las distintas extraescolares
- Extraescolares: Gestión de alta y baja de extraescolares
- Información personal: Cambio de datos personales
- Documentos AMPA: Documentación del AMPA a disposición de las familias.

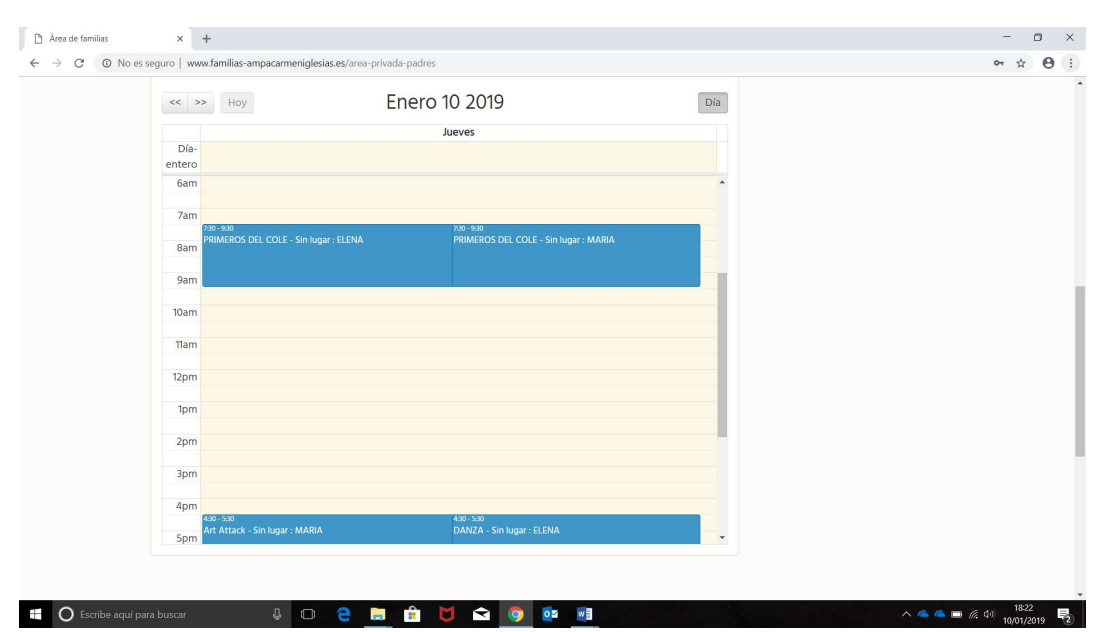

## - Agenda extraescolares de la familia

# - Extraescolares

Entramos en esta opción:

| D Actividades extraescolares x +                                                                                      | - 🗆 ×                                                                                     |
|----------------------------------------------------------------------------------------------------|-------------------------------------------------------------------------------------------|
| ← → C (② No es seguro   www.familias-ampacarmeniglesias.es/actividades-extraescolares                                 | \$ <b>⊖</b> :                                                                             |
| RU NOT                                                                                                    | UBIO GONZALEZ, MARIA FERNANDA <b>Ó</b><br>icias Contacto Área famillas                    |
| Actividades extraescolares<br>Gestiona y consulta todo lo relacionado con las actividades extraescolares de tus hijos | O Área familias                                                                           |
| Gestión actividades extraescolares                                                                                    | Mis actividades<br>Información relativa a las actividades<br>extraescolares de lus Hijos: |
| 🝁 Solicitudes de alta en actividades                                                                                  | A Contratadas                                                                             |
| Solicitudes de baja de actividades                                                                                    | Horario semanal de mis hilos                                                              |
| la Actividades y calendario de inscripción                                                                            | Mi calendario                                                                             |
| 🛎 Calandaria anual da actividadar.                                                                                    | Control de asistencia                                                                     |
|                                                                                                    | Historial extraescolares                                                                  |
| 📲 🔿 Escribe aquí para buscar 🔱 🗔 😝 🔚 🏦 💟 🚘 👰 💁 🗃                                                                      | へ▲▲■ & 40 1824 見                                                                          |

A la derecha podemos acceder a las extraescolares contratadas, y a la derecha podemos solicitar nuevas extraescolares o baja de las contratadas.

o Solicitar una baja

Pulsamos el botón Solicitudes de baja de actividad.

| D Solicitud baja extraescolar × +                                                               |                                                                                                    | - a ×              |
|-------------------------------------------------------------------------------------------------|----------------------------------------------------------------------------------------------------|--------------------|
| $\leftarrow \rightarrow \ {f C}$ ( ${f O}$ No es seguro   www.familias-ampacarmeniglesias.es/so | licitud-baja-actividad-extraescolar/0-0                                                                                                    | ☆ <b>0</b> :       |
| <u></u>                                                                                         | RUBIO GONZALEZ, MARIA FERNANDA 🛈<br>Noticias Contacto Área familias                                                                                      | ^                  |
| Solicitud baja extraesco<br>selecciona el alumno y la actividad para la c                       | Volver atrás<br>ue deseas realizar la solicitud de baja. También puedes consultar el estado de una solicitud ya realizada                                |                    |
| <ul> <li>MATEOS RUBIO, ELENA</li> <li>MATEOS RUBIO, MARIA</li> </ul>                            | Formulario de solicitud de cancelación<br>— Hellena el romutano y envalo. Postenormente podrás consultar aquí mismo para ver el estado de la transfación |                    |
|                                                                                                 | Datos del alumno<br>Nombre                                                                                                    |                    |
|                                                                                                 | Curso                                                                                                    |                    |
|                                                                                                 | Actividad                                                                                                    |                    |
| 醋 🔿 Escribe aquí para buscar 🛛 📮 🕞 🧲                                                            | Datos de la madre / padre o tutor que realiza la solicitud                                                                                               | 1829<br>(6 4) 1829 |

Elegimos el niño al que queremos dar de baja

| $\rightarrow$ C $\bigcirc$ No es seg | guro   www.familias-ampacarmenigle                         | sias.es/solicitud-baja-actividad-extraescolar/244-0                                                                                                    | \$ |
|--------------------------------------|------------------------------------------------------------|----------------------------------------------------------------------------------------------------|----|
|                                      |                                                            | RUBIO CONZUEZ, MARIA FERMANDA 🧿<br>Noticias Contacto Área familias                                                                                         |    |
| S                                    | Solicitud baja extra<br>elecciona el alumno y la actividad | escolar<br>para la que deseas realizar la solicitud de baja. También puedes consultar el estado de una solicitud ya realizada                              |    |
| N<br>A<br>a                          | MATEOS RUBIO, MARIA<br>Actividades del<br>alumno           | Formulario de solicitud de cancelación<br>— Relena el formulario y enviña. Posteriormente podrás consultar aquí mismo para ver el estado de la tramitación |    |
| c                                    | ART ATTACK                                                 | Datos del alumno                                                                                                    |    |
| c                                    | PRIMEROS DEL COLE                                          | Nombre                                                                                                    |    |
| C                                    | AMPLICOLE                                                  | Curso                                                                                                    |    |
|                                      |                                                            | Actividad                                                                                                    |    |
|                                      |                                                            | Data da la madra das atomas atomas analias la aclisitad                                                                                                    |    |

Nos aparecen sus actividades, elegimos la que queremos dar de baja.

|                                                                                                    |                               |  | - |
|----------------------------------------------------------------------------------------------------|-------------------------------|--|---|
| Curso                                                                                                    |                               |  |   |
| 1 <sup>0</sup> PRIMARIA                                                                                                    |                               |  |   |
| Actividad                                                                                                    |                               |  |   |
| Art Attack                                                                                                    |                               |  |   |
| Datos de la madre / padre o tutor que realiza la solicitud                                                                               |                               |  |   |
| Nombre                                                                                                    |                               |  |   |
| RUBIO GONZALEZ, MARIA FERNANDA                                                                                                    |                               |  |   |
| Ayúdanos a mejorar el servicio                                                                                                    |                               |  |   |
| Si es usted tan amable de indicarnos el motivo de baja de la actividad extraescolar, nos servi<br>cada vez un servicio de mayor calidad. | irá para mejorar y ofrecerles |  |   |
| Motivo baja                                                                                                    |                               |  |   |
|                                                                                                    |                               |  |   |
|                                                                                                    |                               |  |   |
|                                                                                                    |                               |  |   |
|                                                                                                    |                               |  |   |
|                                                                                                    |                               |  |   |
| Enviar la solicitud Cancelar                                                                                                    | Cerrar formulario             |  |   |
|                                                                                                    |                               |  |   |

Nos rellena el formulario, debemos rellenar el motivo de baja y enviar la solicitud.

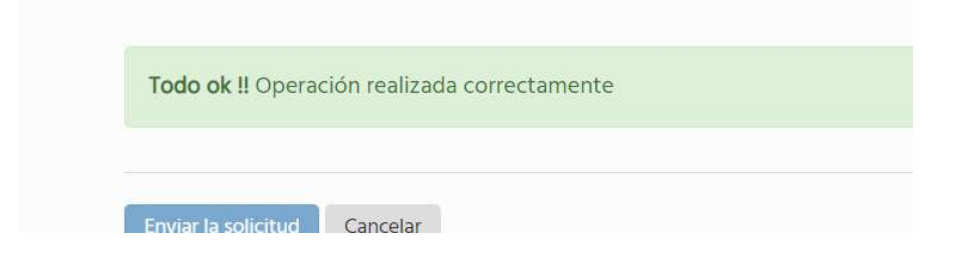

Nos aparece el mensaje de todo OK, y damos al botón de cerrar formulario.

| D Actividades entraescolares       x       +         ←       >       C       O No es seguro   www.familias-ampacarmeniglesias.es/actividades-extraescolares |                                                                       | - □ ×<br>☆ ⊖ :                        |
|----------------------------------------------------------------------------------------------------|-----------------------------------------------------------------------|---------------------------------------|
| Actividades extraescolares<br>Gestiona y consulta todo lo relacionado con las actividades extraescolares de tus hijos                                       | O Área familias                                                       |                                       |
| Gestión actividades extraescolares                                                                                                    | Mis actividades                                                       |                                       |
| <ul> <li>In the solicitudes de alta en actividades</li> <li>In Solicitudes de baja de actividades</li> </ul>                                                | <ul> <li>Contratadas</li> <li>Horario semanal de mis hijos</li> </ul> |                                       |
| <ul> <li>Calendario anual de actividades</li> </ul>                                                                                                    | Mi calendario     Control de asistencia     Historial extraescolares  |                                       |
|                                                                                                    | Solicitudes pendientes                                                |                                       |
|                                                                                                    | Baja Art Attack: MARIA                                                |                                       |
| 📽 🔿 Escribe aquí para buscar 🛛 4 🗆 🤤 🛅 🛱 🔰 😭 🧕 👰 👰 🚳 🧾                                                                                                    |                                                                       | //( <sup>(1)</sup> 1832<br>10/01/2019 |

En la pantalla de extraescolares nos aparece "Solicitudes pendientes", y nos aparece nuestra baja porque todavía no nos la han aceptado desde el AMPA.

Cuando nos la aceptan desde el AMPA recibimos un email de confirmación y desaparece de solicitudes pendientes.

#### o Solicitud de alta de extraescolar

Nota: No se podrá de de alta la solicitud de alta de extraescolar si se ha dado una baja en esa misma franja horaria y todavía no ha sido aceptada por el AMPA.

Pulsamos la opción de solicitud de alta de extraescolar.

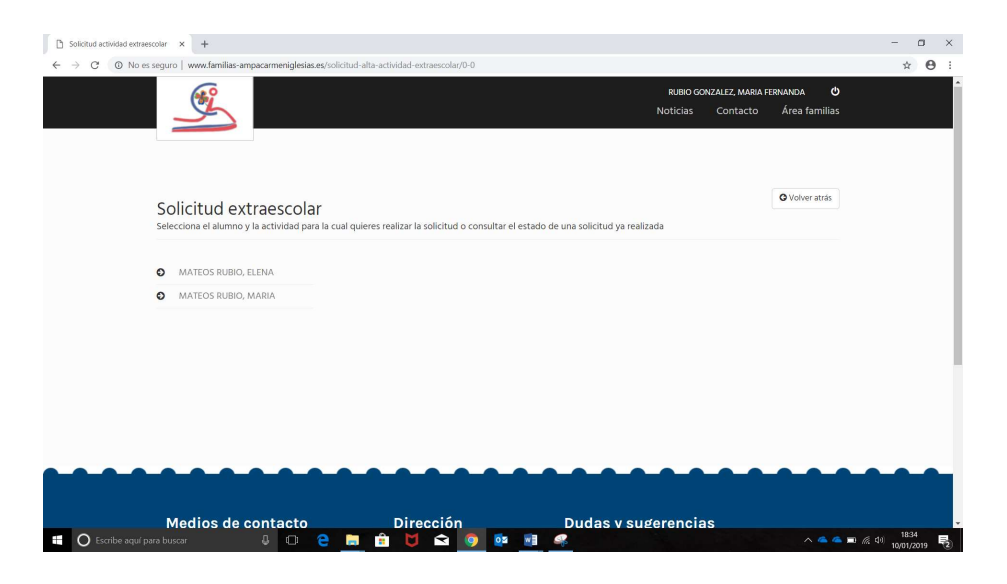

Aparecen los niños, y seleccionamos el niño para el que queremos solicitar la extraescolar.

| Solicitud actividad extraescolar × | +                                                                                                    |          |                | - 0 |
|------------------------------------|----------------------------------------------------------------------------------------------------|----------|----------------|-----|
| → C O No es seguro                 | ww/amilia-ampacameniglesia.ee/tolicitud-alta-actividad-extraescolar/244-0 Noticias                                                                      | Contacto | Área familias  | ¢   |
| Solic                              | i <b>tud extraescolar</b><br>na el alumno y la actividad para la cual quieres realizar la solicitud o consultar el estado de una solicitud ya realizada |          | O Volver atrás |     |
| Cancel                             | r / Cambiar de alumno                                                                                                    |          |                |     |
| Para<br>✔ м                        | alumno:<br>ateos rubio, maria                                                                                                    |          |                |     |
| Selec                              | ciona actividad:                                                                                                    |          |                |     |
| O AJ<br>Solic<br>Queo              | LINE2<br>Ludes en espera: 0<br>an: 1 plazas libres                                                                                                    |          |                |     |
| Solicit                            | I ATTACK<br>±£ INSCRTO)                                                                                                    |          |                |     |
| Solic<br>Quer                      | Junces 10 J<br>Ludes en espera: 0<br>an: 23 plazas libres                                                                                               |          |                |     |
| O BA                               | LONCESTO M                                                                                                    |          |                |     |

Nos aparecen las extraescolares que puede realizar según los horarios libres y el curso en el que se encuentra, elegimos la actividad.

| Selecciona el alumno y la actividad para                                     | I<br>a la cual quieres realizar la solicitud o consultar el estado de una solicitud ya realizada                                                                         |  |
|------------------------------------------------------------------------------|----------------------------------------------------------------------------------------------------|--|
| Cancelar / Cambiar de alumno                                                 | Formulario solicitud actividades 2018-19                                                                                                    |  |
| N <sup>o</sup> de plazas: 25                                                 | <ul> <li>– kelena el tormulano y envialo. Postenormente podras consultar aqui mismo para ver el estado de la tramitación</li> <li>Fecha solicitud: 10/01/2019</li> </ul> |  |
| Solicitudes en espera: 0<br>Quedan: 14 plazas libres                         | Datos del alumno                                                                                                    |  |
| A Obligatorio:                                                               | Nombre                                                                                                    |  |
| Debes descargar este<br>documento y adjuntarlo<br>debidamente cumplimentado, | MATEOS RUBIO, MARIA Cursio P PRIMARIA                                                                                                    |  |
| en la solicitud de la actividad:                                             | Actividad extraescolar que solicita                                                                                                    |  |
| Después de enviar la solicitud                                               | Actividad                                                                                                    |  |
| justificante de la transferencia<br>de 10 € por extraescolar                 | DANZA Precio cuota actividad                                                                                                    |  |
| solicitada.                                                                  | 22.€                                                                                                    |  |
| Instrucciones:                                                               | Frecuencia de la cuota Mensual                                                                                                    |  |

Como indica la pantalla hay que bajar la ficha de actividad rellenarla firmarla, escanearla y volver a adjuntarla, junto al comprobante de la transferencia del pago de los 10€ de la solicitud de la extraescolar.

| )→ ሮ ŵ | ③ www.familias-ampacarmeniglesias.es/solicitud-alta-actividad-eo                                                                        | ctraescolar/243-3                                                                                                    | □ … ▽ ☆           |
|--------|----------------------------------------------------------------------------------------------------|----------------------------------------------------------------------------------------------------|-------------------|
|        | JPG o PNG.                                                                                                    | Datos de la madre / padre o tutor que realiza la solicitud                                                              |                   |
|        | Instrucciones:                                                                                                    | Nombre                                                                                                    |                   |
|        | Data la correcta incerioción es                                                                                                    | RUBIO GONZALEZ, MARIA FERNANDA                                                                                          |                   |
|        | importante leer y seguir las                                                                                                    | E-mail                                                                                                    |                   |
|        | instrucciones de cada pregunta o<br>campo a rellenar.                                                                                   | frubio0408@gmail.com                                                                                                    |                   |
|        | Algunos campos son obligatorios y se<br>recogen de sus datos de usuario                                                                 | Alguna observación a tener en cuenta                                                                                    |                   |
|        | (aparecen en fondo gris). En caso de<br>estar vacíos deberás cumplimentaros                                                             | Comentarios                                                                                                    |                   |
|        | previamente en tus datos de usuario                                                                                                    |                                                                                                    |                   |
|        | Al finalizar el formulario debes pinchar<br>con el ratón el botón de Enviar.                                                            |                                                                                                    |                   |
|        | Si no ves el mensaje de Operación<br>Realizada Correctamente, debes<br>comprobar que no falte ningún<br>campo obligatorio que aparecerá | FICHA ACTIVIDAD 2018-19<br>Debes adjuntar la Ficha-Actividad 2018-19 que has descargado y con los datos cumplimentados: |                   |
|        | indicado en rojo.                                                                                                    | Contract Plan                                                                                                    |                   |
|        |                                                                                                    | JUSTIFICANTE TRANSFERENCIA                                                                                              |                   |
|        |                                                                                                    | Debes adjuntar el justificante de la transferencia por la extraescolar:                                                 |                   |
|        |                                                                                                    | C Solicit Fie                                                                                                    |                   |
|        |                                                                                                    |                                                                                                    |                   |
|        |                                                                                                    | Envir la solicitud                                                                                                    | Cerrar formulario |
|        |                                                                                                    |                                                                                                    |                   |

Abajo anexamos los dos ficheros y damos a ENVIAR LA SOLICITUD.

Nota: solo permite anexar ficheros con formato PDF o fotos.

En este momento recibe la solicitud el AMPA y la tienen que aceptar, por ahora se queda en estado pendiente, cuando la acepten recibiremos un mail informándonos de que se ha aceptado el alta o no.

### - Actividades y calendario de inscripción

Aquí podemos ver las actividades disponibles y el calendario de las mismas.

| Actividades extraescolares × Empresas de extraescolares                             | x   +                                                                                                    | - 🗆 ×                            |  |
|-------------------------------------------------------------------------------------|----------------------------------------------------------------------------------------------------|----------------------------------|--|
| $\leftarrow \rightarrow \ {f C} \ {f O}$ No es seguro   www.familias-ampacarmenigle | sias.es/actividades-extraescolares/calendario-actividades/a-0-0-x-11111                                                                                                    | ☆ \varTheta :                    |  |
| Selecciona las próximas actividades<br>permitidos para cada una:                    | Selecciona las próximas actividades programadas en el colegio, o bien, aquellas que ya se han realizado. También puedes filtrar las actividades según los cursos<br>permitidos para cada una: |                                  |  |
| Actividades del coleg<br>Inscripción<br>Abierta<br>Tipo<br>Todas                    | io AJEDREZ<br>Ajedrez<br>Fecha: 0/10/2018 - 31/05/2019<br>N <sup>o</sup> plazas: 24 Solicitudes en lista de espera: 0                                                                         |                                  |  |
| Etapa                                                                               |                                                                                                    |                                  |  |
| Curso                                                                               | Art Attack<br>Art Attack<br>• Fecha: 01/10/2018 - 31/05/2019                                                                                                    |                                  |  |
| ♥LUNES ♥MARTES ♥ MIÉRCOLES ♥ JUEVES                                                 | N <sup>o</sup> plazas: 20 Solicitudes en lista de espera: 0<br>(avemá)                                                                                                    |                                  |  |
| Aplicar filtros                                                                     | BALONCESTO J<br>BALONCESTO J<br>Fecha: 01/10/2018 - 30/06/2019                                                                                                    |                                  |  |
|                                                                                     | N <sup>0</sup> plazas: 25 Solicitudes en lista de espera: 0                                                                                                    |                                  |  |
|                                                                                     | Leer mis                                                                                                    | -                                |  |
| Escribe aquí para buscar                                                            | C 🛅 🖻 💆 💁 📴 🧟 🗠 🗠                                                                                                    | 3 🧟 4 <sup>3)</sup> 10/01/2019 🕄 |  |

Aquí podemos ver las actividades por dia o por tipo.

# - Calendario anual actividades

Aquí vemos el calendario de todas las actividades por mes.

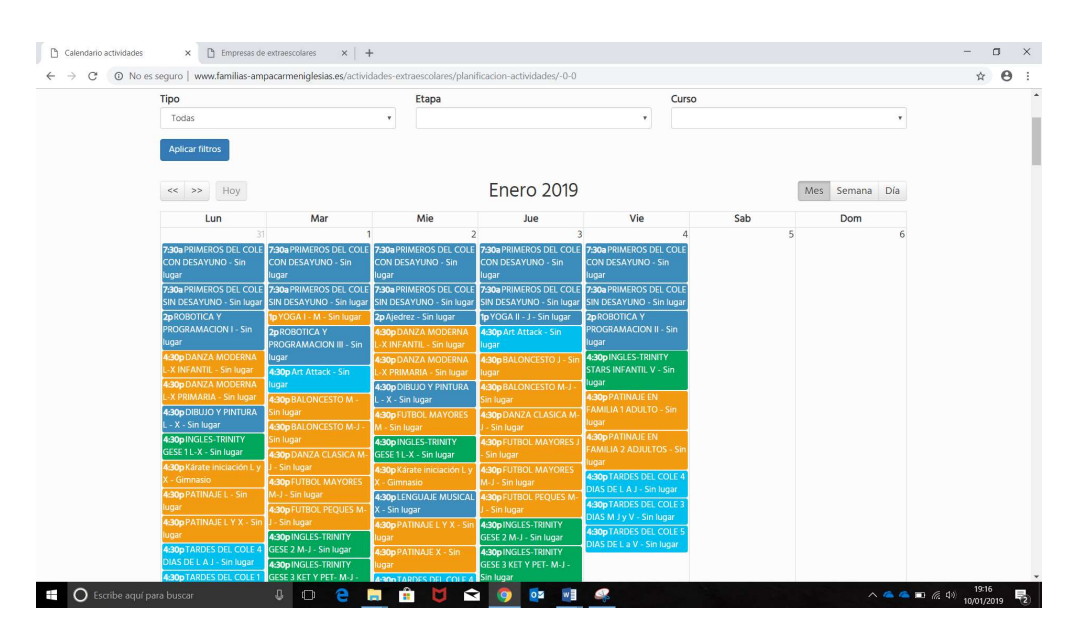